and click the Sign In button.

2. Download the

OTS Publication: z07 • 1/13/2021 • training@towson.edu © 2021 Towson University. This work is licensed under the Creative Commons Attribution-NonCommercial-Zoom desktop application and/or download and sign-in to the Zoom Cloud Meetings mobile app.

1. From your favorite browser go to zoom.towson.edu

If you have downloaded the Zoom desktop app from zoom.towson.edu, you can switch between a personal and TU Zoom account. It is a good idea to verify through the Zoom desktop app that you are signed in under your TU account. If you are not signed into your TU account, do the following:

- 1. From the Zoom desktop app, click on your initials or profile picture in the upper right-hand corner.
- 2. Click Sign Out.
- 3. Click Sign in with SSO.
- 4. Enter **towson-edu** as the Company Domain.
- 5. Click **Continue**.
- 6. Click Open Zoom Meetings.